Handbuch

AM TACHO<sup>®</sup> Webloader

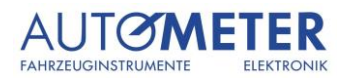

## Inhaltsverzeichnis

| 1 | Einf | ührung                                      | . 3 |
|---|------|---------------------------------------------|-----|
|   | 1.1  | Über den Webloader                          | . 3 |
|   | 1.2  | Webloader starten                           | . 3 |
|   | 1.3  | Anmeldung                                   | . 4 |
| 2 | Pro  | grammübersicht und Einstellungen            | . 5 |
|   | 2.1  | Hauptseite                                  | . 5 |
|   | 2.2  | Grundeinstellungen                          | . 6 |
|   | 2.3  | Benutzereinstellungen                       | . 7 |
|   | 2.4  | Einstellungen Proxy-Server                  | . 8 |
| 3 | Pro  | grammfunktionen Digitale Daten              | . 9 |
|   | 3.1  | Karte archivieren                           | . 9 |
|   | 3.2  | Auslesegerät archivieren                    | 10  |
|   | 3.3  | Rohdaten archivieren                        | 11  |
| 4 | Unt  | ernehmenskarte                              | 12  |
|   | 4.1  | Unternehmenskarte erfassen mit Auslesegerät | 12  |
|   | 4.2  | Unternehmenskarte erfassen mit Kartenleser  | 13  |
| 5 | Extr | as                                          | 14  |
|   | 5.1  | Übermittlungsprotokoll                      | 14  |
|   | 5.2  | Weitere Extras                              | 15  |

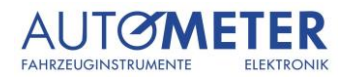

# 1 Einführung

### 1.1 Über den Webloader

Mit dem AM Tacho Webloader werden Rohdaten sicher und einfach vom Auslesegerät (AM-Box, Optac, TachoDrive, Chipkartenleser) in die Softwareapplikation AM Tacho Web transferiert. Sobald die Daten mittels Webloader eingelesen werden, findet gleichzeitig eine Datensicherung lokal auf den PC statt.

Der Webloader muss beim Einrichten von AM Tacho Web einmalig installiert werden. Er kann unter www.amtachoweb.ch im Kundencenter heruntergeladen werden. Die angebotene Version funktioniert auf Windows, jedoch nicht auf Mac OS von Apple. Der Benutzername und das Kennwort sind identisch mit dem von AM Tacho Web.

Es empfiehlt sich, die Rohdaten immer mit demselben PC einzulesen oder das Verzeichnis der Datensicherung auf ein gemeinsames Netzlaufwerk zu legen, damit die Datensicherung zentral an einem Ort abgelegt ist.

#### 1.2 Webloader starten

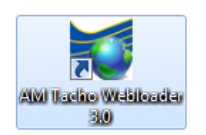

Zum Starten des Webloaders auf das Icon "AM Tacho Webloader 3.2" doppelklicken. Das Icon wird beim Installieren des Webloaders auf dem Desktop erstellt.

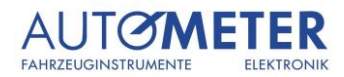

### 1.3 Anmeldung

| AM Tacho Webloader                                                                                                    |                                   |
|----------------------------------------------------------------------------------------------------|-----------------------------------|
| A                                                                                                    | UTØMETER                          |
| AM TACHO <sup>®</sup> Webloader                                                                                                    |                                   |
| Anmeldung                                                                                                    |                                   |
| Bitte Benutzername und Kennwort eingeben.                                                                                                    |                                   |
| Benutzername     Image: Constraint of the system       Kennwort     Image: Constraint of the system       Image: Constraint of the system     Image: Constraint of the system       Anmelden     Anmelden |                                   |
| Kennwort vergessen                                                                                                    |                                   |
| <ul> <li>→ Zum AM Tacho Web Portal</li> <li>→ Zur AUTO METER AG Webseite</li> <li>→ Proxy-Server Einstellungen</li> <li>○ Online Support</li> </ul>                                                       | <b>E</b>                          |
| AM Tacho® Webloader (3.0) © AUTO METER AG <b>swiss made software</b>                                                                                                    | C-O-M-O-D-O<br>AUTHENTIC & SECURE |

- (1) Einstellung der gewünschten Sprache (D, F, I, E).
- 2) Benutzername und Kennwort angeben und "Anmelden" wählen.
- Bei der Verwendung von "Anmeldedaten speichern" werden der Benutzername und das Kennwort gespeichert und beim nächsten Start des Webloaders nicht mehr abgefragt.
- (4) Unter "Kennwort vergessen" kann durch die Angabe des Benutzernamens und der bei uns registrierten E-Mail Adresse ein neues Kennwort angefordert werden.
- 5 Der "Online Support" ermöglicht es, nach telefonischer Absprache über die Hotline-Nummer eine gemeinsame Online-Sitzung mit einem Hotline-Mitarbeiter herzustellen.

| Konto A                                                                                                    | luswahl           | Schliessen |  |  |
|----------------------------------------------------------------------------------------------------|-------------------|------------|--|--|
| Ihr Benutzerkonto ist mit mehreren Mandanten verknüpft. Wählen Sie<br>einen Mandant aus der untenstehenden Mandantenauswahl aus und<br>klicken Sie auf Auswählen. |                   |            |  |  |
| Konto                                                                                                    | AUTO_METER_KRIENS | •          |  |  |
|                                                                                                    | Auswählen         | Abmelden   |  |  |

Beinhaltet Ihr Firmenkonto mehrere Mandanten, wird Ihnen nach der Anmeldung ein Fenster zur Kontoauswahl angezeigt.

Nach erfolgreichem Login gelangen Sie auf die Hauptseite des AM Tacho Webloaders.

# 2 Programmübersicht und Einstellungen

# 2.1 Hauptseite

| AM Tacho Webloader                                                                                               |                                                                                                    |                         |          |  |
|----------------------------------------------------------------------------------------------------|----------------------------------------------------------------------------------------------------|-------------------------|----------|--|
| AM TACHO <sup>®</sup>                                                                                            | AUTO                                                                                                    | METER                   |          |  |
| <b>AUTO METER AG</b> - AUTO MET<br>Muster Hans                                                                   | ER Demokonto                                                                                                    | Konto wechseln          | Abmelden |  |
| Digitale Daten<br>Karte archivieren<br>Auslesegerät archivieren<br>Rohdaten archivieren<br>Unternehmenskarte     | Willkommen beim AM Tacho Webloader<br>Mit dem AM Tacho Webloaderkönnen Sie auf einfachste Art und Weise Ihre<br>Rohdaten aus dem digitalen Fahrtschreiber und der entsprechenden<br>Fahrtschreiberkartenüber eine gesicherte Internetverbindung auf unseren AM<br>Tacho Web Servern übermitteln und archivieren. |                         |          |  |
| Conternenmenskarte errassen      Extras      Übermittlungsprotokoll      Sicherungsverzeichnis      AM Tacho Web | Computer angeschlossenist.<br>Besuchen Sie das AM Tacho Web Portal, um wi<br>das AM Tacho Web zu erhalten.<br>http://www.amtachoweb.ch                                                                                                    | ichtige Informationen r | und um   |  |
| <ul> <li>Online Support</li> <li>Einstellungen</li> </ul>                                                        |                                                                                                    |                         |          |  |

- (1) Gruppen des Hauptmenüs: Digitale Daten, Unternehmenskarte und Extras.
- In der dunkelblauen Kopfzeile wird auf der linken Seite der Name der Firma und des angemeldeten Benutzers gezeigt. Auf der rechten Seite befinden sich die Schaltflächen zum Abmelden, Konto wechseln und für den direkten Zugriff auf die Einstellungen des AM Tacho Webloaders.
- M Durch dieses Symbol in der Kopfzeile gelangen Sie zurück auf die Hauptseite.
- Im Hauptmenü und in der Kopfzeile können die Einstellungen des AM Tacho Webloaders aufgerufen werden.

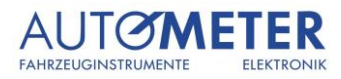

### 2.2 Grundeinstellungen

| AM Tacho Webloader                                                         | /_/ / /                                                                                                    | Schliessen        |  |  |  |  |  |  |
|----------------------------------------------------------------------------|----------------------------------------------------------------------------------------------------|-------------------|--|--|--|--|--|--|
| Grundeinstellungen Benutze                                                 | ereinstellungen Proxy-Server                                                                                                    | n                 |  |  |  |  |  |  |
| Automatisches Löschen o<br>Löscht die Rohdaten aus<br>Auslesegerät (OPTAC) | <ul> <li>Automatisches Löschen der Rohdaten aus Datenträger aktivieren<br/>Löscht die Rohdaten aus dem Datenträger nach einer erfolgreichen Übermittlung.</li> <li>Auslesegerät (OPTAC, TachoDrive, Siemens VDO, AM-BOX) (empfohlen)</li> <li>Andere Datenträger (Festplatten, Netzlaufwerke, Wechselmedien)</li> </ul> |                   |  |  |  |  |  |  |
| Automatische Sicherunsk<br>Legt eine Sicherungskop<br>Sicherungverzeichnis | opie der übermittelten Rohdaten aktivieren (empfohlen)<br>ie der übermittelten Rohdaten im angegebenen Sicherungsvo<br>::\Users\Public\Documents\Auto Meter AG\Webloader\v3.0                                                                                                    | erzeichnis an. <2 |  |  |  |  |  |  |
| C Sprache Deutsch<br>Legt die Sprache fest, in                             | • welcher der AM Tacho Webloader dargestellt werden soll.                                                                                                    | <3                |  |  |  |  |  |  |
| Einstellungen speicher                                                     | n                                                                                                    |                   |  |  |  |  |  |  |

- (1) Hier kann festgelegt werden, ob die Daten nach einer erfolgreichen Übermittlung mit dem Webloader auf dem Auslesegerät gelöscht werden sollen.
- Für die Einhaltung des Artikels 16a Absatz e der Arbeits-, Lenk- und Ruhezeitverordnung ist es wichtig, eine Sicherungskopie aller Daten auf einem gesonderten Datenträger zu erstellen. Mit der Option "Automatische Sicherungskopie der übermittelten Rohdaten aktivieren" wird diese Vorschrift erfüllt. Der Pfad vom Sicherungsverzeichnis kann nach Wunsch angepasst werden.
- (3) Einstellung der gewünschten Sprache (D, F, I, E).

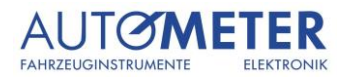

### 2.3 Benutzereinstellungen

| 🜠 AM Tacho Webloader                                                                                                    |                          | x |
|----------------------------------------------------------------------------------------------------|--------------------------|---|
| ARATAOLIO <sup>®</sup> 1/1/ - 1-                                                                                                    |                          |   |
| Einstellungen                                                                                                    | Schliessen               |   |
| Grundeinstellungen Benutzereinstellungen Proxy-Server                                                                                                    |                          | n |
| Automatische Benutzeranmeldung aktivieren                                                                                                    |                          |   |
| Benutzername                                                                                                    | <(1)                     |   |
| Kennwort                                                                                                    | $\sim$                   |   |
| L Anmeldedaten testen                                                                                                    |                          |   |
| Automatische Kontoauswahl aktivieren                                                                                                    |                          |   |
| E Konto AUTO METER Demokonto 💌                                                                                                    | <2                       |   |
| Einmalanmeldung aktivieren                                                                                                    |                          |   |
| Durch die Aktivierung der Einmalanmeldung und erfolgreicher Anmeldung im Webloade<br>Benutzer auf das AM Tacho Web zugreifen, ohne sich neu anzumelden. Diese Funktion<br>beim Aufruf der Archivierungslösung über den AM Tacho Webloader. | er, kann der<br>gilt nur |   |
|                                                                                                    |                          |   |
| Einstellungen speichern                                                                                                    |                          |   |
|                                                                                                    |                          |   |

- (1) Mit der Verwendung der automatischen Benutzeranmeldung entfällt die Eingabe von Benutzername und Kennwort bei jedem Start des AM Tacho Webloaders.
- (2) Durch die Aktivierung der automatischen Kontoauswahl wird beim Start des AM Tacho Webloaders das gewünschte Konto automatisch ausgewählt.
- 3 Die Einmalanmeldung bezieht sich auf den Aufruf von AM Tacho Web aus dem AM Tacho Webloader. Ist diese Funktion aktiviert, muss sich ein Benutzer bei AM Tacho Web nicht mehr erneut anmelden, wenn er AM Tacho Web aus dem AM Tacho Webloader aufruft.

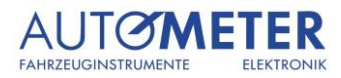

### 2.4 Einstellungen Proxy-Server

| AM Tacho Webloader                                                     |            |
|------------------------------------------------------------------------|------------|
|                                                                        | Schliessen |
|                                                                        | n          |
| Grundeinstellungen Benutzereinstellungen Proxy-Server                  |            |
| Proxy-Server Weiterleitung aktivieren (fortgeschrittene Konfiguration) |            |
| Proxy-Server Einstellungen aus Internet Explorer verwenden             |            |
| Proxy-Server Weiterleitung manuell einrichten                          |            |
| L Adresse Port 0                                                       |            |
| O     Automatische Benutzeranmeldung am Proxy-Server                   |            |
| Benutzerdefinierte Anmeldung am Proxy-Server                           |            |
| Benutzername                                                           |            |
| Kennwort                                                               |            |
| Domäne                                                                 |            |
|                                                                        |            |
|                                                                        |            |
| Einstellungen speichern                                                |            |
|                                                                        |            |

Der AM Tacho Webloader muss für den Betrieb dauerhaft mit dem Internet verbunden sein. Gelingt es dem AM Tacho Webloader nicht, eine Internetverbindung herzustellen, kann dies an den Einstellungen für den Proxyserver liegen.

Proxyserver werden vor allem in den Netzwerken von Organisationen und Unternehmen verwendet. Personen, die von zu Hause aus Verbindung mit dem Internet aufnehmen, verwenden normalerweise keinen Proxyserver.

Wenden Sie sich an Ihren internen Netzwerksupport um bei Problemen mit der Internetverbindung die richtigen Einstellungen des Proxyservers zu erhalten.

# 3 Programmfunktionen Digitale Daten

# 3.1 Karte archivieren

| AM Tacho Webloader                                                                                                    |                                                                                                    |                                                 |              |
|----------------------------------------------------------------------------------------------------|----------------------------------------------------------------------------------------------------|-------------------------------------------------|--------------|
| AM TACHO <sup>®</sup> Webloader                                                                                                    |                                                                                                    | AUTØMETER                                       |              |
| <b>AUTO METER AG</b> - AUTO MET<br>Muster Hans                                                                                                    | ER Demokonto 🌞                                                                                                    | Konto wechseln                                  | Abmelden     |
| Digitale Daten         Image: Karte archivieren         Image: Auslesegerät archivieren         Image: Rohdaten archivieren         Unternehmenskarte         Image: Unternehmenskarte erfassen | Karte archivieren<br>Legen Sie die Fahrtschreiberkartein den angeso<br>klicken Sie auf die Schaltfläche Übermitteln, um<br>Karteninhalts zu starten. | :hlossenen Kartenleser<br>n die Übermittlung de | ein und<br>s |
| Extras<br>Übermittlungsprotokoll<br>Sicherungsverzeichnis<br>AM Tacho Web<br>Online Support<br>Einstellungen                                                                                    | Kartenleser<br>Cherry SmartTerminal XX44 0<br>Übermitteln                                                                                            | •                                               | 2            |

Der Menüpunkt "Karte archivieren" wird verwendet, um den Inhalt von Fahrtschreiberkarten direkt via einem USB Kartenleser zu übermitteln. Alle am Computer angeschlossenen Kartenleser erscheinen im Dropdownfeld und können ausgewählt werden, wie hier im Beispiel ein Cherry SmartTerminal. Mit Hilfe der grünen Pfeile kann die Anzeige der angeschlossenen Kartenleser aktualisiert werden.

Um den Inhalt einer Fahrtschreiberkarte zu archivieren, legen Sie die Karte in den angeschlossenen Leser ein und klicken Sie auf die Schaltfläche "Übermitteln", um den Vorgang zu starten.

## 3.2 Auslesegerät archivieren

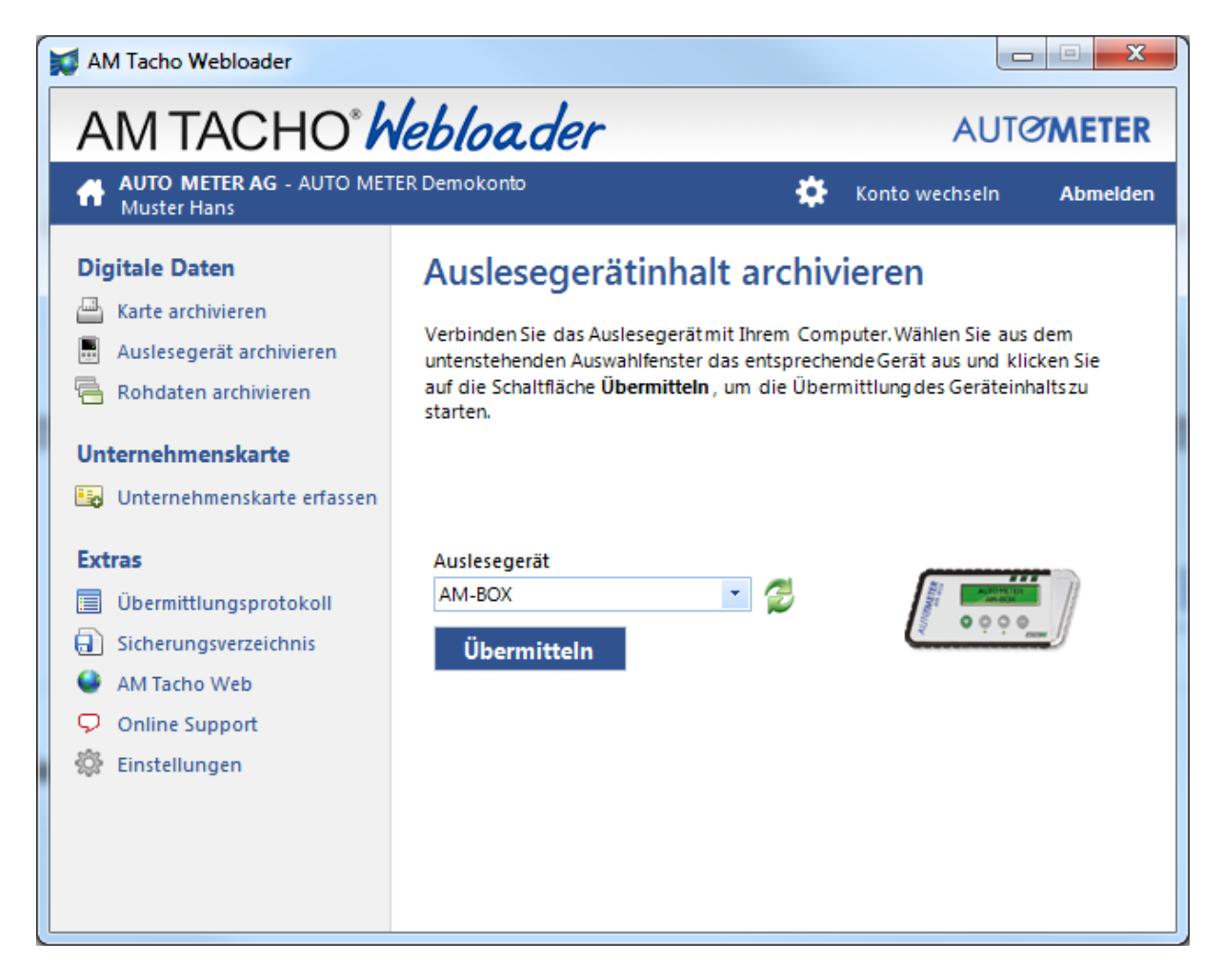

Mit der Funktion "Auslesegerät archivieren" kann der Inhalt der bekannten Auslesegeräte wie AM-Box, Optac, TachoDrive und Siemens DownloadKey übermittelt werden. Alle am Computer angeschlossenen Auslesegeräte erscheinen im Dropdownfeld und können ausgewählt werden, wie hier im Beispiel eine AM-Box. Mit Hilfe der grünen Pfeile kann die Anzeige der angeschlossenen Auslesegeräte aktualisiert werden.

Um den Inhalt eines Auslesegeräts zu archivieren, schliessen Sie dieses via USB an Ihren Computer an und wählen Sie es anschliessend im Dropdownfeld aus. Klicken Sie auf die Schaltfläche "Übermitteln", um den Vorgang zu starten.

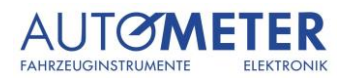

### 3.3 Rohdaten archivieren

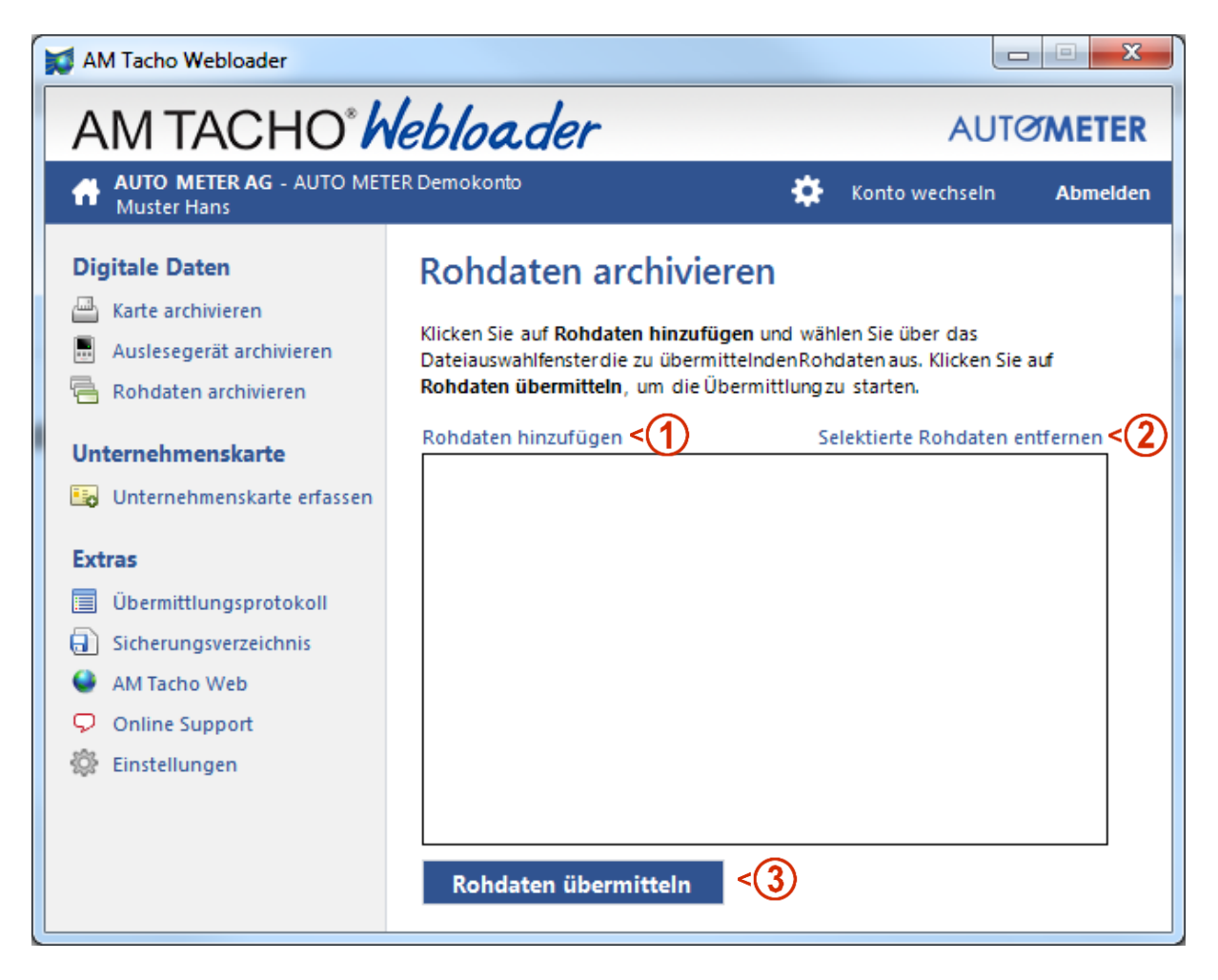

Bereits auf Ihrem Computer oder auf dem Speicher eines Auslesegeräts vorhandene Rohdaten können mit der Funktion "Rohdaten archivieren" ausgewählt und anschliessend übermittelt werden.

- Mit "Rohdaten hinzufügen" öffnet sich ein Dateiauswahlfenster. Es können mehrere Dateien auf einmal gewählt werden.
- 2 Die unter Punkt eins ausgewählten Dateien erscheinen direkt unterhalb im Fenster. Wird eine dieser Dateien markiert, kann sie mit "Selektierte Rohdaten entfernen" von der Auswahl entfernt werden.
- (3) Klicken Sie auf die Schaltfläche "Rohdaten übermitteln", um den Vorgang zu starten.

# 4 Unternehmenskarte

### 4.1 Unternehmenskarte erfassen mit Auslesegerät

| AM Tacho Webloader                                                                                                    |                                                                                                    |
|----------------------------------------------------------------------------------------------------|----------------------------------------------------------------------------------------------------|
| AM TACHO <sup>®</sup>                                                                                                    | lebloader AUTØMETER                                                                                                    |
| <b>AUTO METER AG</b> - AUTO MET<br>Muster Hans                                                                                                 | ER Demokonto 🄅 Konto wechseln Abmelden                                                                                                    |
| Digitale Daten<br>Karte archivieren<br>Auslesegerät archivieren<br>Rohdaten archivieren                                                        | Unternehmenskarte erfassen<br>Klicken Sie auf Rohdaten auswählen oder Kartenleser auswählen um die<br>Quelle für die Erfassung festzulegen. Nachdem Sie alle Angaben ausgefüllt<br>haben, können Sie die Unternehmenskarte erfassen.<br>Rohdaten auswählen < |
| Unternehmenskarte Unternehmenskarte erfassen Extras                                                                                            | Ausstellungsland Switzerland                                                                                                    |
| <ul> <li>Übermittlungsprotokoll</li> <li>Sicherungsverzeichnis</li> <li>AM Tacho Web</li> <li>Online Support</li> <li>Einstellungen</li> </ul> | 4a - Gültig ab     4b - Gültig bis     4c - Ausstellungsbehörde       24.12.2014 ▼     24.12.2014 ▼       5b - Kartennummer                                                                                                    |
|                                                                                                    | Erfassen <6                                                                                                    |

Führen Sie die folgenden Schritte durch, um eine Unternehmenskarte in AM Tacho Web mit der Hilfe einer Rohdatei zu erfassen. Eine nicht erfasste Unternehmenskarte kann nicht archiviert werden. Dieser Vorgang muss pro Kartennummer einmalig durchgeführt werden.

- 1. Unternehmenskarte mit AM-BOX auslesen.
- 2. AM-BOX mit USB-Kabel an den Computer anschliessen.
- 3. Wählen Sie den Menüpunkt "Unternehmenskarte erfassen".
- 4. Wählen Sie den Menüpunkt "Rohdaten auswählen".
- 5. Rohdatei öffnen: Im Normalfall finden Sie die Datei unter: Laufwerk "AM-BOX" <u>AM-BOX (E:)</u> → Ordner "Card" <u>CARD</u>.

Die Datei einer Unternehmenskarte beginnt normalerweise mit "UK\_" und hat die Endung ".ATR". Siehe Beispiel: UK\_20141205\_132903.ATR

6. Alle Informationen der Unternehmenskarte ausfüllen und auf "Erfassen" klicken.

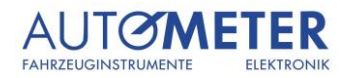

#### 4.2 Unternehmenskarte erfassen mit Kartenleser

| AM Tacho Webloader                                                                                      | bioader                                                                                                    |                                                                                                | X       |
|----------------------------------------------------------------------------------------------------|----------------------------------------------------------------------------------------------------|------------------------------------------------------------------------------------------------|---------|
| AM TACHO                                                                                                | lebloader                                                                                                    | AUTØM                                                                                          | ETER    |
| AUTO METER AG - AUTO MET<br>Muster Hans                                                                 | ER Demokonto                                                                                                    | 🔅 Konto wechseln Al                                                                            | bmelden |
| <b>Digitale Daten</b><br>Karte archivieren<br>Auslesegerät archivieren                                  | Unternehmenskarte e<br>Klicken Sie auf <b>Rohdaten auswählen</b> ode<br>Quelle für die Erfassung festzulegen. Nac | er <b>fassen</b><br>er <b>Kartenleser auswählen</b> um die<br>hdem Sie alle Angaben ausgefüllt | 2       |
| <ul> <li>Rohdaten archivieren</li> <li>Unternehmenskarte</li> <li>Unternehmenskarte erfassen</li> </ul> | haben, können Sie die Unternehmenskard<br>Rohdaten auswählen Karten<br>Ausstellungsland Switze                    | teerfassen.<br>nieser auswählen <3<br>erland •                                                 |         |
| Extras                                                                                                  | 1 - Unternehmen                                                                                                   |                                                                                                |         |
| Sicherungsverzeichnis     AM Tacho Web     Online Support                                               | 4a - Gültig ab         4b - Gültig bis           24.12.2014 ▼         24.12.2014 ▼                                | 4c - Ausstellungsbehörde                                                                       |         |
| Einstellungen                                                                                           |                                                                                                    |                                                                                                |         |
|                                                                                                    | Erfassen <5                                                                                                    |                                                                                                |         |

Führen Sie die folgenden Schritte durch, um eine Unternehmenskarte in AM Tacho Web mit der Hilfe eines Kartenlesers zu erfassen. Eine nicht erfasste Unternehmenskarte kann nicht archiviert werden. Dieser Vorgang muss pro Kartennummer einmalig durchgeführt werden.

- 1. Unternehmenskarte in den Kartenleser stecken.
- 2. Wählen Sie den Menüpunkt "Unternehmenskarte erfassen".
- 3. Wählen Sie den Menüpunkt "Kartenleser auswählen".
- 4. Kartenleser per Dropdownmenu wählen und auf "Auswählen" klicken.

| Kartenleser Auswahl                                                                                                    | Schliessen           |
|----------------------------------------------------------------------------------------------------|----------------------|
| Schliessen Sie Ihren Kartenleser am Computer an. Danach wäh<br>Kartenleser aus der unten stehenden Liste aus und klicken Sie<br>Auswählen.<br>Kartenleser | len Sie einen<br>auf |
| Cherry SmartTerminal XX44 0                                                                                                    | - 🤣                  |
| Auswählen                                                                                                    |                      |

5. Alle Informationen der Unternehmenskarte ausfüllen und auf "Erfassen" klicken.

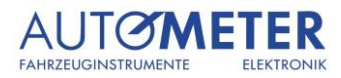

# 5 Extras

# 5.1 Übermittlungsprotokoll

| 🜠 AM Tacho Webloader                    |                                                                                                    |                                               |                |
|-----------------------------------------|----------------------------------------------------------------------------------------------------|-----------------------------------------------|----------------|
| AM TACHO <sup>®</sup>                   | lebloader                                                                                                    | AUTO                                          | ØMETER         |
| AUTO METER AG - AUTO MET<br>Muster Hans | ER Demokonto                                                                                                    | Konto wechseln                                | Abmelden       |
| Digitale Daten                          | Übermittlungsprotokoll         Wählen Sie das Jahr aus, von dem Sie die Protokoll anzeigen um das sel         Jahr       2014         Protokoll - 17.12.2014 (11:47h)         Protokoll - 17.12.2014 (11:24h)         Protokoll - 17.12.2014 (11:23h)         Protokoll - 17.12.2014 (11:23h)         Protokoll - 03.12.2014 (09:03h)         Protokoll - 03.12.2014 (09:03h)         Protokoll - 14.11.2014 (14:20h)         Protokoll - 13.11.2014 (11:11h)         Protokoll - 13.11.2014 (15:54h) | okolle anzeigen möch<br>ektierteProtokollzu ö | ten.<br>ffnen. |

Der Menüpunkt "Übermittlungsprotokoll" zeigt eine Auflistung von Protokollen der getätigten Archivierungen. Wählen Sie das gewünschte Datum und klicken Sie auf "Protokoll anzeigen". Sie erhalten eine detaillierte Übersicht der einzelnen Dateien mit den folgenden farbigen Rückmeldungen:

| Übermittlungsprotokoll<br>Übermittlungsprotokoll - 28.0                                | 1.2015 (13:44)                                            | Schliessen                                      | <b>C</b> r |
|----------------------------------------------------------------------------------------|-----------------------------------------------------------|-------------------------------------------------|------------|
| Fehlgeschlagene Archivierungen:<br>Bereits Archiviert:<br>Erfolgreiche Archivierungen: | 0<br>1<br>4                                               | Seitengrösse 10                                 | Be<br>Fe   |
| Unternehmenskarte 02ECAA<br>Auslesedatum: 28.01.2015 (1<br>Datei: UK_20140828_16150    | 00B061424AC - Rohdate<br>3:44h) Zeitraum: 01.09<br>8.ATR  | i ist bereits archiviert<br>5.2013 - 25.06.2014 |            |
| Unternehmenskarte 02ECAA<br>Auslesedatum: 28.01.2015 (1<br>Datei: UK_20140625_17213    | 0B061424AC - Erfolgrei<br>3:44h) Zeitraum: 01.09<br>6.ATR | ch<br>5.2013 - 25.06.2014                       |            |

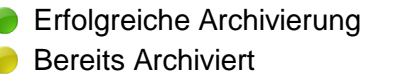

Fehlgeschlagene Archivierung

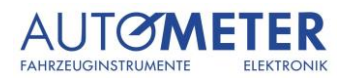

## 5.2 Weitere Extras

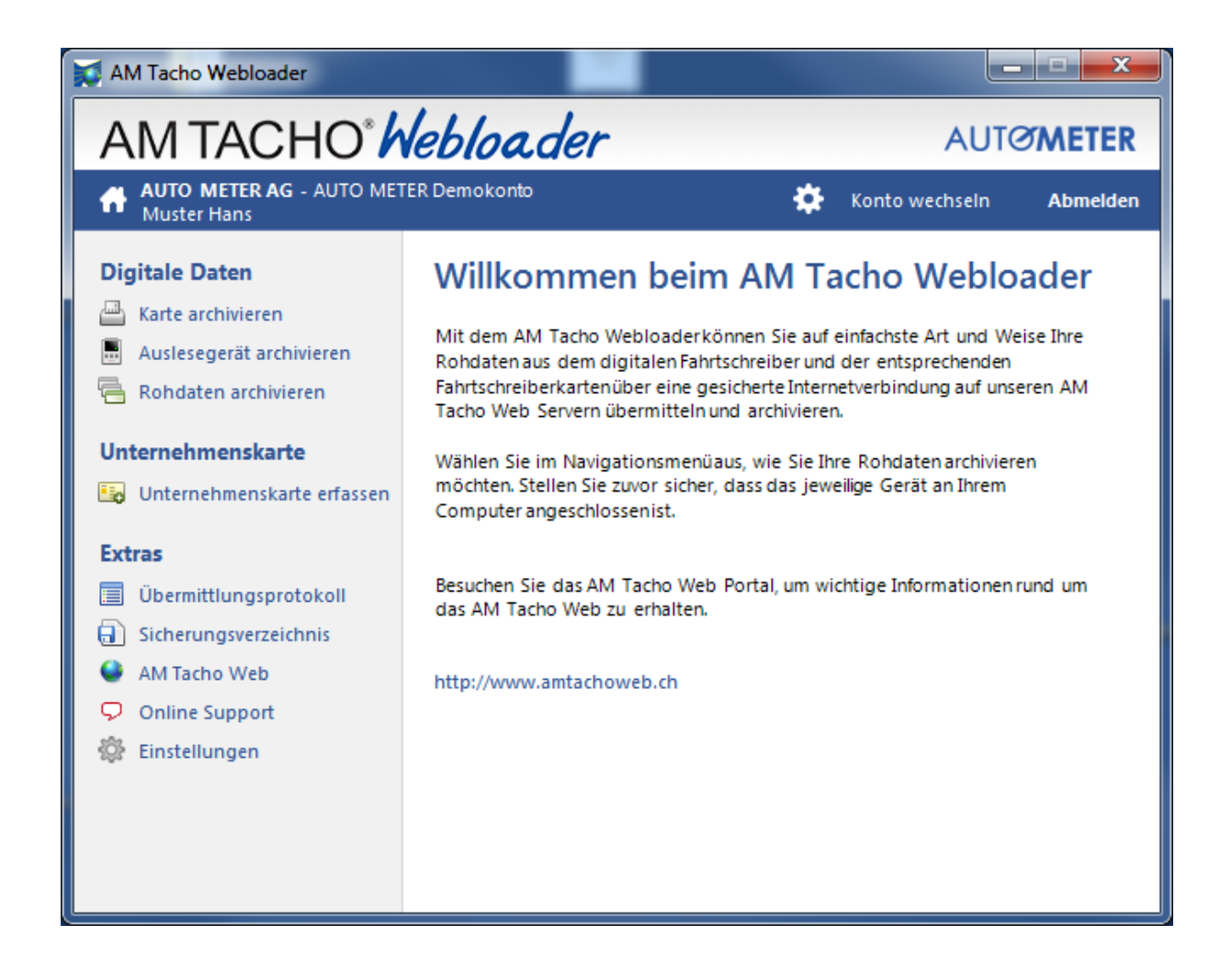

- Unter Extras wird mit der Schaltfläche "AM Tacho Web" direkt die Webseite https://archiv.amtachoweb.ch aufgerufen. Auf dieser Seite können die mit dem AM Tacho Webloader übermittelten Daten genau betrachtet und ausgewertet werden.
- Der "Online Support" ermöglicht es, nach telefonischer Absprache über die Hotline-Nummer eine gemeinsame Online-Sitzung mit einem Hotline-Mitarbeiter herzustellen.